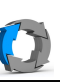

## Wiederherstellen von gesicherten Daten

## Die Beschreibung gilt für Ocster und Ashampoo gleichermaßen. Lediglich die Farbgebung der einzelnen Fenster unterscheidet sich.

Hier wird die Wiederherstellung aus einer Volumensicherung beschrieben.

Dort wurde beim Sichern ein komplettes lokales Laufwerk ausgewählt.

Das Wiederherstellen aus einer Datei basierten Sicherung wird im Anschluss beschrieben.

| Ocster Backup<br>Business D                                                                                                    | Sicherungsprogramm öffnen                                                                                                    |
|----------------------------------------------------------------------------------------------------|----------------------------------------------------------------------------------------------------|
| Coster Backup Reserved       Image: Coster Backup Hell         Ocster Backup Reserved       Image: Coster Backup Reserved         Versen Backup Reserved       Image: Coster Backup Reserved         Versen Backup Reserved       Image: Coster Backup Reserved         Image: Coster Backup Reserved       Image: Coster Backup Reserved         Image: Coster Backup Reserved       Image: Coster Backup Reserved                                                                                                    | <backup wiederherstellen=""> auswählen</backup>                                                                                                    |
| Wiedertherzustellendes Backup auswählen         Bitte wählen Sie das Bodup aus, das wiederhergestellt werden soll.         Sie konnen entweder manuel den Ordner angeben, der das Badup enthält, oder alternativ eine der dem Programm bekannten Scherungen aus der Liste auswählen.         Of Des Badup durch Angebe des Badup-Ordners auswählen         Bitte geben Sie den Ordner an, der das Badup-Ordners auswählen         Bitte geben Sie den Ordner an, der das Badup-Ordners auswählen         Bitte geben Sie den Ordner an, der das Badup-Ordners auswählen         Bitte geben Sie den Ordner an, der das Badup-Ordners auswählen         Bitte geben Sie den Ordner an, der das Badup-Ordners auswählen         Bitte geben Sie den Ordner an, der das Badup-Ordners auswählen         Bitte geben Sie den Ordner an, der das Badup-Ordners auswählen         Bitte geben Sie den Ordner an, der das Badup-Ordners auswählen         Bitte geben Sie den Ordner an, der das Badup-Ordners auswählen         Bitte geben Sie den Ordner an, der das Badup-Ordners auswählen         Bitte geben Sie den Ordner an, der das Badup Heiter (Denters auswählen)         Bitte geben Sie den Ordner an, der das Badup Heiter (Denters auswählen)         Bitte geben Sie den Ordner an, der das Badup Heiter (Denters auswählen)         Bitte geben Sie den Drahen         Bitte geben Sie den Drahen                                                                                                    | Erste Möglichkeit:<br>Direkt auf den Sicherungsmedium nach einer<br>Sicherung suchen. Sinnvoll wenn mehrere<br>Medien eingesetzt werden und nicht bekannt<br>ist, welcher Tag sich auf welchem Medium<br>befindet. |
| Durchsuchen           C: - 279,6 GB           Volume (G:) - 279,3 GB           Yolume (P:) - 279,3 GB           Yolume (P:) - 279,3 GB           Yolume (D:) - 279,3 GB           Yolume (D:) - 279,3 GB                                                                                                    | Sicherungslaufwerk auswählen.                                                                                                    |
| Bitte wählen Sie den Backup-Ordner aus.         Image: Signal Signal S | Sicherungsordner suchen.<br>Datum entspricht dem Sicherungszeitpunkt.                                                                                                    |
| 2015-09-17 21-30-30       20.09.2015 22:40       Dateix         2015-09-19 14-09-29       20.09.2015 22:40       Dateix         2015-09-19 21-30-41       20.09.2015 22:40       Dateix         2015-09-07 21-30-30       20.09.2015 22:40       Dateix         Ordner auswählen                                                                                                    | Ordner auswählen.                                                                                                    |

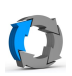

| Das Backup durch Angabe des Backup-Ordners auswählen Bitte geben Sie den Ordner an, der das Backup enthält. Backup-Ort: U:\server-daten\daten\2015-09-07 21-30-30 Backup-Name: 2015-09-07 21-30-30                                                                                                    | Der gewählte Ordner wird in der Eingabezeile<br>eingetragen.<br>Mit <weiter> fortsetzen.</weiter>                                                                                                    |
|----------------------------------------------------------------------------------------------------|----------------------------------------------------------------------------------------------------|
| Badupe durchsuchen /         Einzelne Dateien und Ordner wiederhers         Den vollständigen Inhalt eines Laufwerkt<br>(ohne Boot-Informationen)         Einze komplette Festplatte oder den garu<br>(riklusive Boot-Informationen)                                                                                                    | <backup durchsuchen="">, um einzelne Daten<br/>oder Ordner zurückzusichern.</backup>                                                                                                    |
| Backup-Inhalt durchsuchen         Unten stehend finden Sie alle gesicherten Laufwerke. Daneben können Sie jeweils au         Scherung des Laufwerks Sie durchsuchen möchten.         Kideen Sie auf Offmen um das ausgewählte Backup zu offnen. Die Sicherungsdaten w         witzules Laufwerke. Danoben können Sie die gesicherten normale Dateien durchsuchen, kopieren und offnen.         Laufwerk Backup-Zeitpunkt         Ørlume (G:)         20.09.2015 21:30       Offnen | <öffnen> erstellt ein virtuelles Laufwerk, das<br>die gesicherten Daten enthält.                                                                                                    |
| Informationen zum virtuellen Laufwerk  Es wird jetzt ein virtuelles Laufwerk mit dem Inhalt Ihrer Sicherung geöffnet.  WICHTIGER HINWEIS: Alle Änderungen, die Sie auf dem virtuellen Laufwerk machen, werden NUR KURZZEITIG GESPEICHERT. Sie werden VERWORFEN, sobald das Laufwerk geschlossen wird. Ihre Sicherungsdaten können über das virtuelle Laufwerk NICHT verändert werden.  OK                                                                                          | Hier mit <ok> bestätigen.</ok>                                                                                                    |
| Computer     Educater Datenträger (C:)     Computer     Volume (D:)     SRECYCLE.BIN     Install                                                                                                    | Der vergebene Buchstabe wird der erste freie<br>Buchstabe nach dem Systemlaufwerk sein.<br>Hier im Beispiel ist es "D"<br>In diesem Ordner können einzelne Dateien<br>oder Ordner an einen beliebigen Ort im System<br>kopiert werden. |
| Das Backup aus dieser Liste auswählen     Name Ort     system u:\server-system     daten u:\server-daten                                                                                                    | Mit der zweiten Möglichkeit wird direkt eine<br>Sicherung über das Datum ausgewählt.                                                                                                    |
| Das Backup aus dieser Liste auswählen     Name Ort     system u:\server-system     daten u:\server-daten                                                                                                    | Wählen Sie hier die Sicherung selbst und fahren<br>dann mit <weiter> fort.</weiter>                                                                                                    |

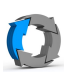

| Backups durchsuchen /<br>Einzelne Dateien und Ordner wiede                                                                                                    | Wieder auf <backups durchsuchen=""></backups>                                                                                     |
|----------------------------------------------------------------------------------------------------|----------------------------------------------------------------------------------------------------|
| Backup-Inhalt durchsuchen<br>Unten stehend finden Sie alle gesicherten Laufwerke. Daneben könne<br>Sicherung des Laufwerks Sie durchsuchen möchten.<br>Klicken Sie auf Öffnen um das ausgewählte Backup zu öffnen. Die Sid<br>virtuelles Laufwerk im Windows Explorer erscheinen. Dort können Sie<br>pergende Dateien durchsuchen, köngeren und Kfran                                                                                                    | Nun das Datum aus der Listbox auswählen.<br>Wieder wird ein virtuelles Laufwerk erstellt, aus<br>dem Daten kopiert werden können. |
| Laufwerk         Backup-Zeitpunkt           Image: State of the state of the state of the |                                                                                                    |

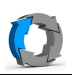

Hier wird die Wiederherstellung aus einer **Datei basierten** Sicherung beschrieben.

|                                                                                                    | Bitte geben Sie den Ordner an, der das Badup enthält.         Badup-Ort:                                                                                                    | Wie bei Volumensicherungen eine Sicherung<br>aus der List auswählen.  |
|----------------------------------------------------------------------------------------------------|----------------------------------------------------------------------------------------------------|-----------------------------------------------------------------------|
| system \\192.168.<br>daten_neu \\192.168.                                                                                                    | 10.122\bu_vorstand\server_system<br>10.122\bu_vorstand\tag<br>Zurück Weiter ►                                                                                                    | Und auf <weiter> klicken.</weiter>                                    |
| : 22.09.2015<br>Mo Di Mi Do Fr Sa Sc<br>31 1 2 3 4 5 7<br>7 8 9 10 11 12 1<br>14 15 16 17 18 19 2<br>21 22<br>Heute: 22.09.2015                                                                                                    |                                                                                                    | Es kann jetzt das Datum der Sicherung gewählt<br>werden.              |
| Bitte geben Sie die Dateie<br>Doppeklicken Sie auf eine<br>Sie können außerdem in d<br>Wählen Sie dafür einfach<br>Datensicherungs-Inhalte (<br>Mame<br>Name<br>Name<br>Carlow<br>Carlow<br>Carlo | n und Ordner an, die Sie wiederherstellen möchten.<br>D Ordner, um seinen Inhalt zu sehen.<br>er Zeit zurückspringen und auf frühere Versionen Ihrer Dateien und Ordner zugreifen.<br>unten ein Datum aus.<br>anzeigen vom: 22.09.2015<br>Typ Größe Änderungsdatum<br>Ordner<br>Ordner<br>Ordner | Es erscheinen die gesicherten Ordner und<br>Dateien.                  |
|                                                                                                    |                                                                                                    |                                                                       |
| Datensicherungs-Inl<br>d:\daten<br>Name<br>DATEV-Di<br>DTopbox<br>WINDVSV                                                                                                    | Alte anzeigen vom: 22.09.2015  Typ VD Ordner V1-alt Ordner                                                                                                    | In der Liste kann durch Doppeklick ein Ordner<br>geöffnet werden.     |
| d:\daten                                                                                                    | VD<br>V1-alt                                                                                                    | Jeder Ordner oder Datei kann zum<br>wiederherstellen markiert werden. |

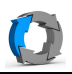

| Viederherstellungsziel<br>itte wählen Sie den Ort, an dem die wiederherges<br>ollen.<br>c:\Wiederhergestellt | atellten Dateien und Ordner gespeichert werden Durchsuchen | Nach <weiter> wird ein Ordner zum<br/>Wiederherstellen gewählt. Wenn es der<br/>Speicherplatz auf dem Datenträger zulässt,<br/>sollte nicht der Ursprungsordner der Dateien<br/>gewählt werden.</weiter> |
|----------------------------------------------------------------------------------------------------|------------------------------------------------------------|----------------------------------------------------------------------------------------------------|
| Weiter ►                                                                                                    |                                                            | <weiter></weiter>                                                                                                    |
| Zusammenfassung                                                                                              | en ausnewählt Klicken Sie auf "Wiederherstellen" um den    | Es wird eine Zusammenfassung der geplanten Aktion anzeigt.                                                                                                    |
| Vorgang zu beginnen oder auf "Zurück", falk                                                                  | s Sie etwas ändern möchten.                                |                                                                                                    |
| Backup-Ort:                                                                                                  | \\192.168.10.122\bu_vorstand\tag\daten_neu                 | Erst jetzt wird mit <weiter> das Kopieren der ausgewählten Dateien ausgelöst.</weiter>                                                                                                    |
| Zielordner für Wiederherstellung:                                                                            | c:\Wiederhergestellt\Wiederhergestellt am 2015-09-22       |                                                                                                    |
| Wiederherzustellende Dateien und Ordner:                                                                     | Eine Auswahl von Dateien und Ordnern                       |                                                                                                    |
|                                                                                                    |                                                            |                                                                                                    |
| Backup Status vom:                                                                                           | Jetzt                                                      |                                                                                                    |